## Инструкция по использованию Discord.

Для присоединения к конференции перейдите по ссылке, которую вам отправил преподаватель. Ссылка выглядит примерно так: <u>https://discordapp.com/invite/wKUkc2</u>. Скопируйте и вставьте ее в браузер (ри-сунок 1).

| 🖻 Discord 🛛 🗙 🕂 | Area francisconte to the                                                  |             |
|-----------------|---------------------------------------------------------------------------|-------------|
| ← → C           |                                                                           | ☆ 💩 🗄 🗎 😂 : |
| פאטאנע 📾        |                                                                           |             |
|                 | Вас приглашает в групповой чат пользователь<br>Ивазилов Ивази Ивазиловини |             |
|                 | •1 Member                                                                 |             |
| •               |                                                                           |             |
|                 | Любовь Петрова                                                            |             |
|                 | Продолжить                                                                |             |
|                 | Уже зарегистрированы?                                                     |             |
|                 |                                                                           |             |
|                 |                                                                           |             |

Рисунок 1 – Вход в Discord

Введите вашу фамилию и имя, чтобы преподаватель знал, как к вам обращаться и нажмите «Продолжить». Начнется соединение.

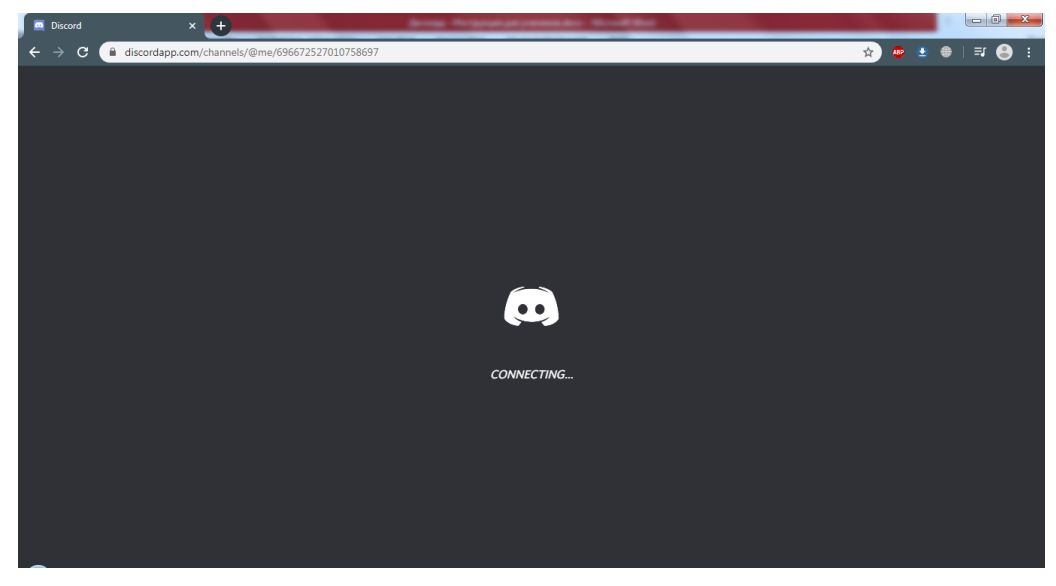

Рисунок 2 – Соединение

Программа предложит вам создать сервер. Он вам не нужен. Нажмите «Пропустить» (рисунок 3).

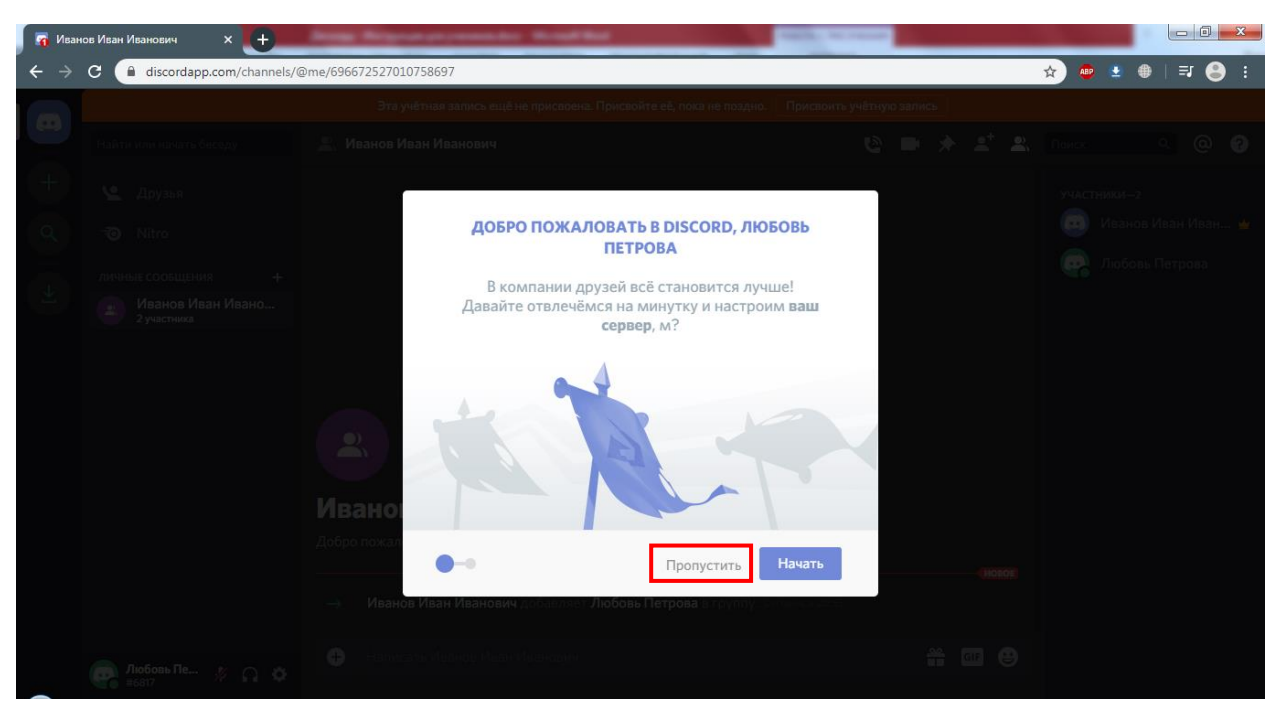

Рисунок 3 – Начало работы

Для того, чтобы вы смогли входить в свою учетную запись, на следующей странице введите свой e-mail и придумайте пароль. С помощью этой пары (e-mail + пароль) вы будете входить в свою учетную запись.

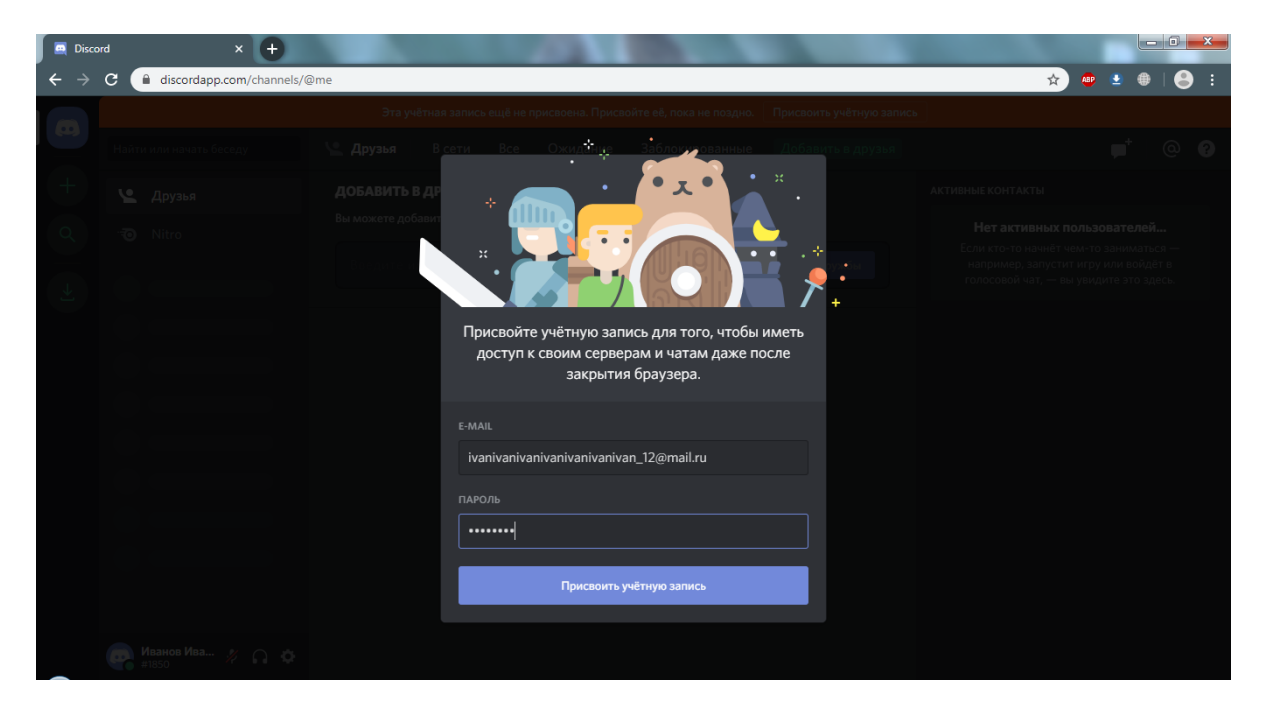

Рисунок 4 – Окончание регистрации

На этом регистрация окончена. Вам будет отправлено письмо с ссылкой для подтверждения e-mail адреса (рисунок 5). Если вы не хотите загружать приложение для компьютера, ничего не нажимайте, а просто закройте эту вкладку в браузере. Если вы хотите установить приложение, нажмите зеленую кнопку «Запустить приложение для компьютера» и установите его самостоятельно. Кроме этого, вы можете установить приложение на телефон и открыть ссылку там.

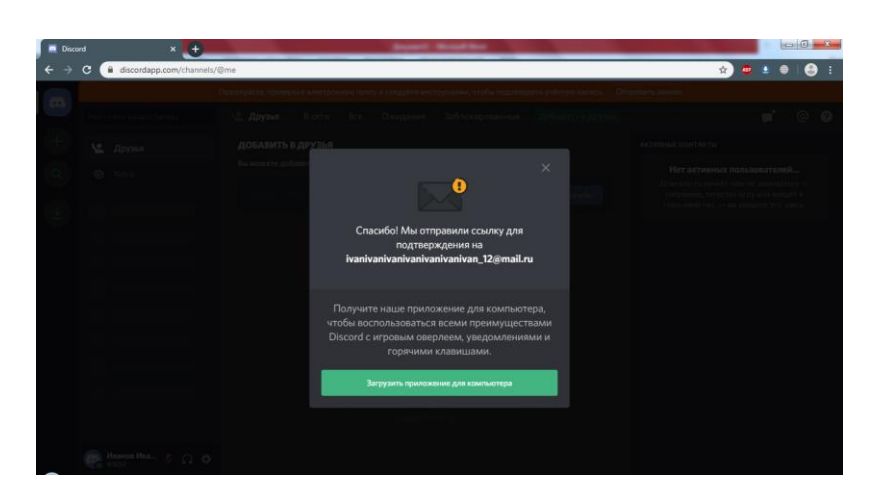

Рисунок 5 – Сообщение об отправке подтверждения на почту

Теперь вам необходимо перейти на почту, которую вы указали при регистрации, открыть письмо с ссылкой на подтверждение и нажать «Подтвердить» (рисунок 6).

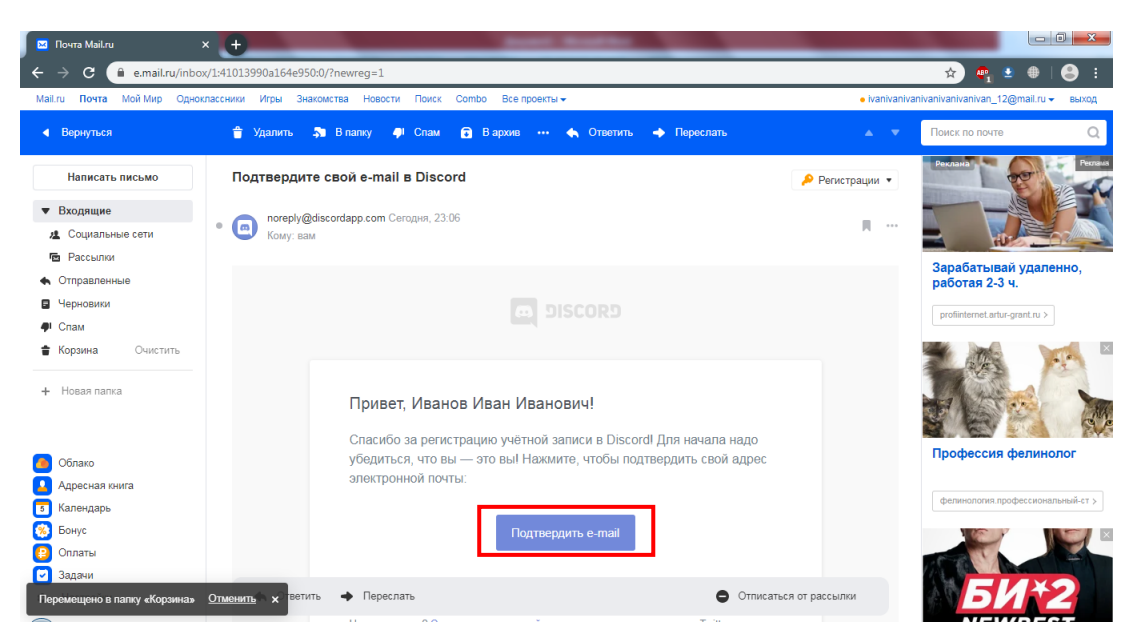

Рисунок 6 – Подтверждение e-mail

Откроется страница, показанная на рисунке 7. Для того, чтобы подтвердить, что вы человек, нажмите на галочку «Я не робот».

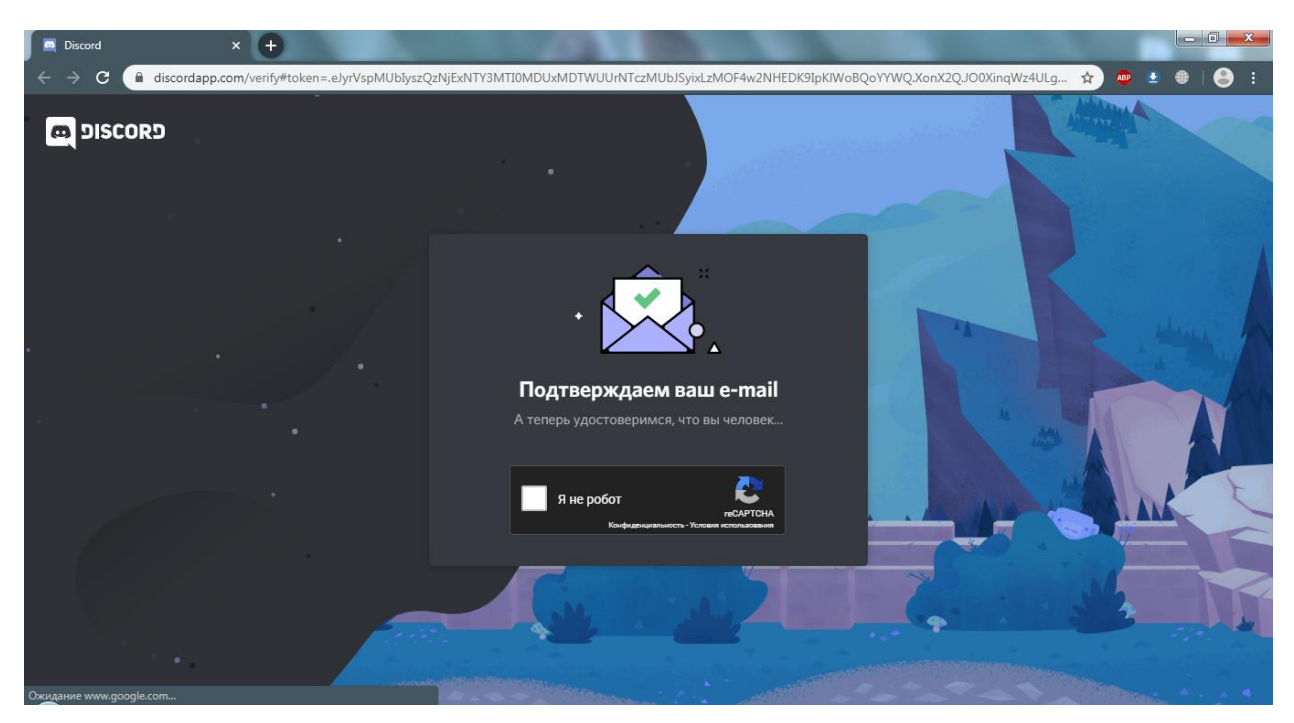

Рисунок 7 – Подтверждение e-mail

На этом подтверждение должно закончится, и вы сможете перейти в Discord для работы (рисунок 8).

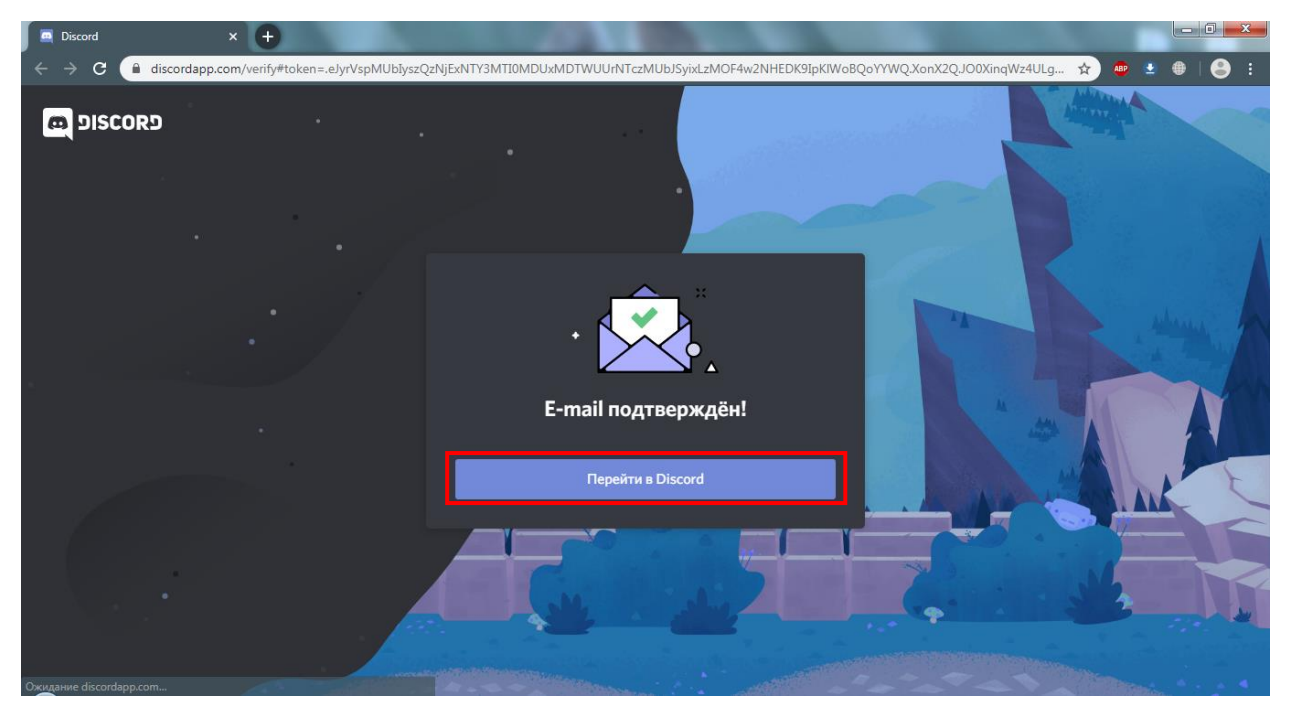

Рисунок 8 – Окончание регистрации

Веб версия Discord почти не отличается от компьютерной версии. Основное меню веб версии представлено на рисунке 9.

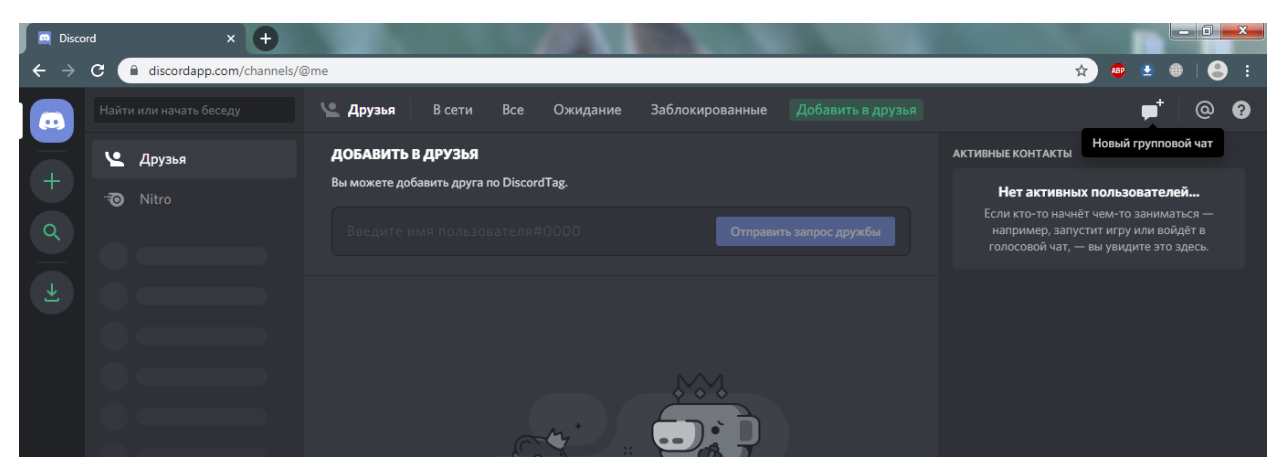

Рисунок 9 – Основное окно работы в Discord

Когда преподаватель вам позвонит, вы увидите сообщение, показанное на рисунке 10. Нажмите «Видео» или «Голос» в зависимости от вида связи, который вы хотите использовать.

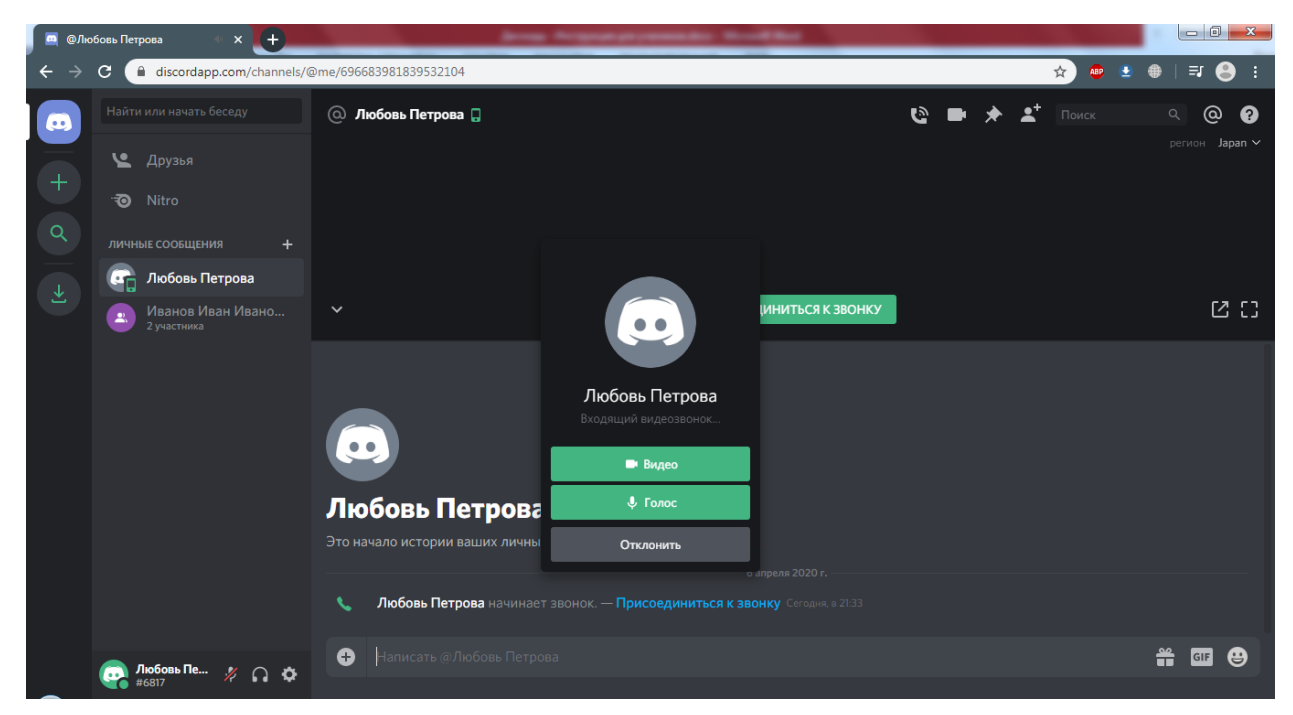

Рисунок 10 – Ответ на звонок